User Manual ver.2

# Table of Content

| 1. | True Manager Software                              | 3    |
|----|----------------------------------------------------|------|
| 2. | Device Registration and Removal                    | 4    |
| 3. | Remote Web Server Connection, Setup and Monitoring | 8    |
| 4. | Setup device                                       | 9    |
| 5. | Device Connection Management                       | . 13 |
| 6. | Server Status Monitoring                           | . 14 |
| 7. | Network and System Diagnostics                     | . 16 |
| 8. | F/W Upgrade                                        | . 18 |
| 9. | Other Functions                                    | . 19 |
|    |                                                    |      |

# 1. True Manager Software

True Manager is a program used for basic configuration, diagnostics and F/W upgrade of server.

True Manager provides the following features.

- Finding servers on the LAN and assigning IP address
- Monitoring server status: encoding/decoding, serial, sensor and etc.
- Diagnostic function: PING, network bandwidth measurement, video/audio output, port check, serial port check amd etc.
- F/W upgrade
- Setup of server and monitoring
- Web setup of server

# 2. Device Registration and Removal

| 🔞 True Man | ager (ver 2.0.1.13)          |              |                | _           |      |
|------------|------------------------------|--------------|----------------|-------------|------|
| File Group | Server Tools View Help       |              |                |             |      |
| Group      | IP discovery                 | als Settings |                |             |      |
| True Ma    | Add device                   | Name         | IP/Domain name | Mac address | Mode |
|            | Add multiple devices         |              |                |             |      |
|            | Remove device                |              |                |             |      |
|            | Remove all devices           |              |                |             |      |
|            | Modify device information    |              |                |             |      |
|            | Web setup page of device     |              |                |             |      |
|            | Web viewer of device         |              |                |             |      |
|            | Popup viewer of device       |              |                |             |      |
|            | Setup device                 |              |                |             |      |
|            | Send http api                |              |                |             |      |
|            | IVS license                  |              |                |             |      |
|            | IVS license (Hisilicon)      |              |                |             |      |
|            | PTZ firmware                 |              |                |             |      |
|            | Change password of device(s) |              |                |             |      |
|            | Change name of device        |              |                |             | >    |
|            | Change ip of device          |              |                |             |      |

### 1) Device Registration

In order to manage servers using True manager, the first step is to register the server. The following steps describe the two ways to register a server.

#### Add device

① Select Add device on Server menu.

② Enter information for connecting to the server at Add device dialog. If the server is registered on DDNS server, domain name can be used instead of IP address. When the IP address of the server is forgotten, it is possible to find the IP address of the server with IP Discovery function. (Please refer to IP Discovery section).

③ Press Add button.

| Add device | ×              |  |  |  |  |  |
|------------|----------------|--|--|--|--|--|
| Name       | Device         |  |  |  |  |  |
| IP/Domain  | 192.168.10.100 |  |  |  |  |  |
| Http port  | 80             |  |  |  |  |  |
| HTTPS Port | 443            |  |  |  |  |  |
| ID         | admin          |  |  |  |  |  |
| Password   | ••••           |  |  |  |  |  |
|            |                |  |  |  |  |  |
| Add Close  |                |  |  |  |  |  |

#### • Add Multiple devices

| Ac | Add mutiple devicesX |                |           |           |            |                  |                 |                  |            |                 |              |  |
|----|----------------------|----------------|-----------|-----------|------------|------------------|-----------------|------------------|------------|-----------------|--------------|--|
|    | Select all           |                |           |           |            |                  | List generation |                  |            |                 |              |  |
|    | Name                 | IP address     | Base port | Http port | Https port | ID ^             | IP address      |                  |            |                 |              |  |
|    | 100                  | 192.168.10.100 | 2222      | 80        | 443        | admin            |                 |                  |            |                 | $\checkmark$ |  |
|    | 101                  | 192.168.10.101 | 2222      | 80        | 443        | admin            | From            | 102              | 169        | 10              | 100          |  |
|    | 102                  | 192.168.10.102 | 2222      | 80        | 443        | admin            |                 | 192              | 100        | 10              | 100          |  |
|    | 103                  | 192.168.10.103 | 2222      | 80        | 443        | admin            | То              | 192              | 168        | 10              | 160          |  |
|    | 104                  | 192.168.10.104 | 2222      | 80        | 443        | admin            |                 |                  |            |                 |              |  |
|    | 105                  | 192.168.10.105 | 2222      | 80        | 443        | admin            | Commente        |                  |            |                 |              |  |
|    | 106                  | 192.168.10.106 | 2222      | 80        | 443        | admin            | Server port a   | nd authenticati  | on:        |                 |              |  |
|    | 107                  | 192.168.10.107 | 2222      | 80        | 443        | admin            | Http port       | 80               |            | ID admin        |              |  |
|    | 108                  | 192.168.10.108 | 2222      | 80        | 443        | admin            |                 |                  | _          |                 |              |  |
|    | 109                  | 192.168.10.109 | 2222      | 80        | 443        | admin            | HTTPS Port      | 443              | Passw      | ord 1234        |              |  |
|    | 110                  | 192.168.10.110 | 2222      | 80        | 443        | admin            |                 |                  |            |                 |              |  |
|    | 111                  | 192.168.10.111 | 2222      | 80        | 443        | admin            |                 |                  |            |                 |              |  |
|    | 112                  | 192.168.10.112 | 2222      | 80        | 443        | admin            | Name            |                  |            |                 |              |  |
|    | 113                  | 192.168.10.113 | 2222      | 80        | 443        | admin            | ⊠Last nur       | mber of the in a | ddress 🛛 F | Full in address |              |  |
|    | 114                  | 192.168.10.114 | 2222      | 80        | 443        | admin            |                 |                  |            | and a sector    |              |  |
|    | 115                  | 192.168.10.115 | 2222      | 80        | 443        | admin            | Prefix :        |                  |            |                 |              |  |
|    | 116                  | 192.168.10.116 | 2222      | 80        | 443        | admin            |                 |                  |            |                 |              |  |
|    | 117                  | 192.168.10.117 | 2222      | 80        | 443        | admin            |                 |                  | Ge         | neration        | Clear list   |  |
|    | 118                  | 192.168.10.118 | 2222      | 80        | 443        | admin            |                 |                  |            |                 | c.car noc    |  |
|    | 119                  | 192.168.10.119 | 2222      | 80        | 443        | admin            |                 |                  |            |                 |              |  |
|    | 120                  | 192.168.10.120 | 2222      | 80        | 443        | admin            |                 |                  |            |                 |              |  |
|    | 121                  | 192.168.10.121 | 2222      | 80        | 443        | admin 🗸          | Group           |                  |            |                 |              |  |
|    | <                    |                |           |           |            | >                | All server gro  | oup              | ~          | Add             | Close        |  |
|    | Delete               |                |           |           | 61 Sett    | ing(s) Generated |                 |                  |            |                 |              |  |

This menu is used when specific IP range is registered and IP discovery is not discovered

- ① Select Add Multiple devices on Server menu.
- ② Set up IP range: Click one of 4 check boxes and rest 3 check boxes will be disabled. The range which is selected in "From and To" are IP addresses to be registered.
- ③ Server port and Authentication: Enter information for connecting to the servers. Same values are adjusted for all registered servers.
- (4) **Name**: They are named by 1 Prefix and 2 selections gradually.
- 5 Click Generate and then the server information in the registered range will be listed on the left.
- 6 Select the check box of the list which are actually needed or click **Select all servers** on the top of Add server table.
- O **Group**: Select the group on the list or enter new group name.
- 8 Click Add button.

#### IP Discovery

Using **IP Discovery** function, all servers on the same LAN where the PC executing True Manager is located can be found. Furthermore, it is possible to change IP address of a server easily. **IP Discovery** dialog is invoked by pressing **IP Discovery** in Server menu , and it shows all servers on the same LAN.

| Select all         |                       |           |           |                      | 1              |                 | Mac Search    | Mode                  | None        |                     |
|--------------------|-----------------------|-----------|-----------|----------------------|----------------|-----------------|---------------|-----------------------|-------------|---------------------|
| Paddress           | Mac address           | Base port | Http port | IP mode              | Model          | Firmware        | Mac collision | IP address            |             |                     |
| 127.0.0.1          | 30 100 000 100 200    | 2222      | 50        | Fixed IP             | REPTEST        |                 |               | C Mask                | 192 . 16    | 5 . 10 . D          |
| 192 168 142 111    | 01-0100275365         | 2222      | 80        | Faed IP              | TN-822034R     | V5.912802 T100  | 2             |                       |             |                     |
| 192, 168, 142, 123 | 00 0L-63:05-00.38     | 4500      | 80        | Fixed 3P             | TN-D35032R     | V5.912R02 T100  |               |                       | 1           |                     |
| 192, 168, 142, 201 | 00:0000000000         | 2222      | 80        | Fixed IP             | TN-8220228     | V5.912802 T100  |               | Citange From          | 192 . 198   | 1 . 10 . 1          |
| 192.168.142.202    | 00-01-13102-86-66     | 4400      | 5400      | Fixed IP             | TN-83212K2R    | V5.912R02_T100  |               |                       | S           |                     |
| 192 168 142 231    | 00:00:00:00           | 4600      | 5600      | Fixed IP             | TN-P6236N15    | V9.001R01 T100  | -             | Tp                    | 192 / 350   | 1 10 1 25           |
| 192, 168, 143, 102 | UP 01-15-15-08-01     | 2222      | 80        | Fixed IP             | TN-82203-#L    | V5.004802_T100  |               | And address           |             |                     |
| 192 168 143 151    | 00:00:00:00:00:00     | 2222      | 80        | Fixed IP             | DTS-P5236      | V9.002812 T100  |               | Mac appress           |             |                     |
| 192, 168, 152, 153 | WOLFER CLOSED         | 2222      | 80        | Fixed IP             | IN PSN640ND6R  | ¥11.005W06_T    |               | (Chinds               | 201-0       | 22.0.0              |
| 192.168.152.158    | 00-000000000          | 2222      | 80        | Fixed IP             | TN-P5N240N16R  | V11.005/806_T   |               | ()                    | 999.0       | 1999 F 1            |
| 192, 168, 152, 171 | 00-01-69009-01-90     | 2222      | 80        | Fixed D <sup>2</sup> | TN 8249V15     | V9.906R01_T100  |               |                       |             |                     |
| 192, 168, 152, 172 | 00.00002.007          | 2222      | 80        | Fixed IP             | TN-0244V15     | V9.906R01_T100  | 2             | Range From            | 00:10:      | \$3:00:00:00        |
| 192, 168, 152, 173 | Withdate State        | 2222      | 80        | Fixed IP             | TN 8249V15     | V9.906R01 T100  |               |                       |             |                     |
| 192, 168, 152, 188 | White Contraction?    | 2222      | 80        | Fixed IP             | TN-0940N16     | V11.005815_T100 | -             | To                    | 00:1C:      | 53 <i>59.59.5</i> 9 |
| 192.168.152.21     | W SLARGLISTA/         | 2222      | 80        | Fixed IP             | TN-8240N16     | ¥11.005W06_T    |               |                       |             |                     |
| 192.168.152.22     | 00: Cotto/Cotto/ Ist4 | 2222      | 80        | Fixed IP             | TN-0.340N36    | V11.005//06_T   |               |                       |             |                     |
| 192.168.152.23     | 00.0043403400443      | 2222      | 80        | Fixed 3P             | TN-P-9N640N16R | V11.006701_T100 |               | Section redice        |             |                     |
| 192.168.152.24     | 00: 00000000000       | 2222      | 80        | Fixed IP             | TN-0040N16     | V11.005W06_T    |               | Sur any opposit       |             |                     |
| 192, 168, 152, 247 | 00.003044400005       | 2222      | 60        | Fixed IP             | TN-P7230N17R   | ¥10.004619_T100 | 1             | P address             |             |                     |
| 192.168.152.25     | 00-01100001820        | 2222      | 80        | Fixed 3P             | TN-0244916     | V11.005/006_T   |               | Manuface & colorate a |             |                     |
| 192.168.152.253    | 00 Subard Accents     | 2222      | 80        | Fixed D <sup>a</sup> | TN-85005-C     | V10.003R01_T    | 1             | Plantang oupleases    | 10. 000 Els |                     |
| 192, 168, 154, 124 | 00.000340.04.00       | 4300      | \$300     | Fixed IP             | TN-P6236W12    | V5.912R02_T100  | 5 C           | O Notify Always       | Not         | fy once             |
| 192, 168, 154, 240 | W 5L5203 77 85        | 2222      | 80        | Fixed 3P             | TCAM-4322+BR   | v5.005802_T100  |               | A                     |             |                     |
| 192.168.154.241    | 00 01010.0014         | 2222      | 80        | Fixed IP             | TCAM-4322HER   | 15.904R01_T100  |               | Don't notity          |             |                     |
| 192, 168, 154, 251 | A WEDGER W            | 2222      | 80        | Fixed IP             | TN-P7236N15R   | V9.001R01_T100  |               |                       |             |                     |
| 192.168.154.253    | 00 00104303407        | 2222      | 50        | Fixed IP             | TN-P6336W12    | V5.001803_T100  |               |                       |             |                     |
| 192, 168, 167, 131 | WOLDBACK/C            | 2222      | 80        | Fixed 3P             | TN-P82+W16R    | V11.005W06_T    | 1             |                       | Discovery   |                     |
| 192.168.167.132    | 00 Collectority 14    | 2222      | 80        | Fixed IP             | TN-P052001     | V11.003R01_T    | 4             |                       |             |                     |
| 192.168.167.84     | 00.00304463635        | 2222      | 80        | Fixed IP             | TN-83804U1R    | V11.001004_T.o. | 2             |                       | 1000        |                     |
|                    |                       |           |           |                      |                |                 |               |                       | Add device  |                     |
|                    |                       |           |           |                      |                |                 | _             |                       | Ip change   |                     |
| 1000               |                       |           |           |                      |                | 10.000          | in the second | Renat reserve         |             | Chest               |

If you press **Add device** button after selecting a server, the information for the server is automatically entered on **Add Server** dialog. Pressing **IP Change** button after selecting a server invokes a dialog on which IP address of the server can be changed.

It is possible to change IP address of a server which has IP address of different subnet.

| Add device | ×               |
|------------|-----------------|
| Name       |                 |
| IP/Domain  | 192.168.142.111 |
| Http port  | 80              |
| HTTPS Port | 443             |
| ID         | admin           |
| Password   | ••••            |
|            |                 |
| Add        | Close           |

### 2) Removal of a device

A server can be removed by the following steps.

#### Remove device

- ① Disconnect a device and right click then select Remove device
- 2 Select a device and click remove on the bottom
- ③ Or select Remove device on Server menu

| Servers                | Channels     | Peripherals                                                                                                    | s Settings |                    |                   |            |         |     |
|------------------------|--------------|----------------------------------------------------------------------------------------------------|------------|--------------------|-------------------|------------|---------|-----|
| [                      | State        |                                                                                                    | Name       | IP/Domain name     | Mac address       | Model      | Туре    |     |
|                        | Connected    |                                                                                                    | TEST1      | 192.168.142.111    | 00:1C:6           | TN-B22034R | Encoder | V5. |
|                        | Connected    |                                                                                                    | TEST2      | 192.168.143.151    | 00:1C:61 11 00 01 | DTS-P5236L | Encoder | ٧9. |
|                        | Disconnected | Add device Add device Remove device Modify device information Change name of device Change ip of device Web setup page of device Web viewer of device Dos ping |            | of device<br>evice |                   |            |         |     |
| Popup viewer of device |              |                                                                                                    |            |                    |                   |            |         |     |

#### Remove All Server

- 1 Disconnect a device and right click then select Remove device
- 2 Check Select all and click remove on the bottom
- ③ Or select Remove all devices on Server menu

### 3) Modify Device Information

Information for a server can be modified after devices are added.

- ① Disconnect a device and right click then select Modify Device Information on Server menu
- ② Select a device and right click, then select Modify Device Information

# 3. Remote Web Server Connection, Setup and Monitoring

| 🔞 True Manager (ver 2.0.1.13) |                                                                                          |                         |                                                                |                                |  |  |  |  |  |
|-------------------------------|------------------------------------------------------------------------------------------|-------------------------|----------------------------------------------------------------|--------------------------------|--|--|--|--|--|
| File Group                    | Server Tools View Help                                                                   |                         |                                                                |                                |  |  |  |  |  |
| Group<br>True Mar             | IP discovery<br>Add device                                                               | rals Settings<br>Name   | IP/Domain name                                                 | Mac addres                     |  |  |  |  |  |
|                               | Add multiple devices<br>Remove device<br>Remove all devices<br>Modify device information | TEST1<br>TEST2<br>TEST3 | 192, 168, 143, 102<br>192, 168, 143, 151<br>192, 168, 152, 153 | 00:1C:63:C6:0<br>00:1C:63:C5:3 |  |  |  |  |  |
|                               | Web setup page of device<br>Web viewer of device<br>Popup viewer of device               |                         |                                                                | c                              |  |  |  |  |  |
|                               | Setup device<br>Send http api                                                            |                         |                                                                |                                |  |  |  |  |  |
|                               | IVS license<br>IVS license (Hisilicon)                                                   |                         |                                                                |                                |  |  |  |  |  |
|                               | PTZ firmware                                                                             |                         |                                                                |                                |  |  |  |  |  |
| -                             | Change password of device(s)<br>Change name of device<br>Change ip of device             |                         |                                                                |                                |  |  |  |  |  |

Server provides web setup page of device, Web viewer of device, Popup viewer of device.

# 1) Web setup page of device

It opens web setup page on Web browser.

#### 2) Web Viewer

It opens web live view page on Web browser.

### 3) Popup Viewer

The popup viewer of the selected device will be displayed.

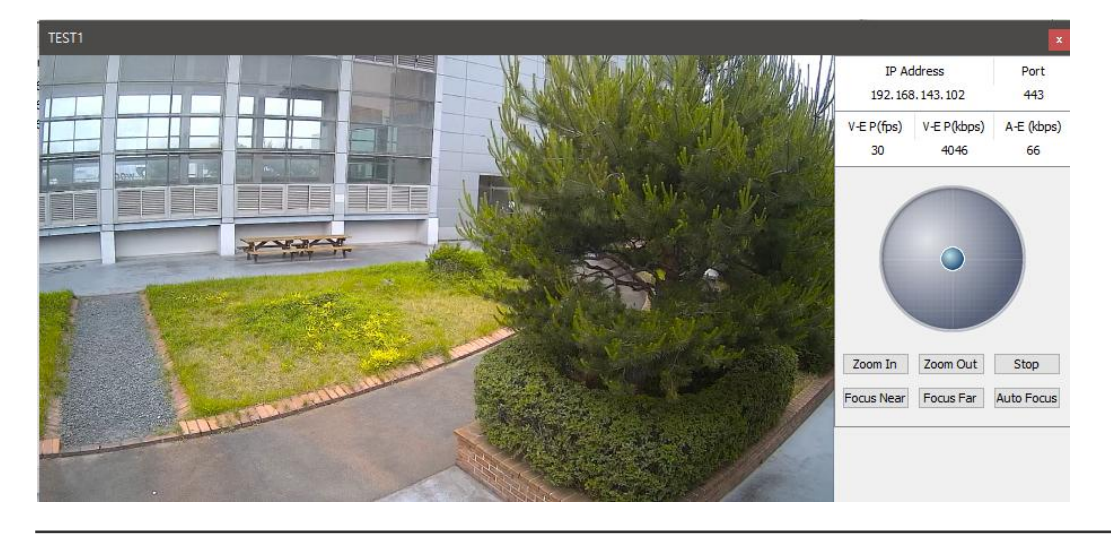

# 4. Setup device

Setup device allows you to configure System, Video, Audio and Network on True Manager easy and quick.

- ① Select Setup device on Server menu.
- 2 Check the check box of the server to need setup.

| Setu | p device                           |                             |                            |                                                      |                    |                                                                                                    |
|------|------------------------------------|-----------------------------|----------------------------|------------------------------------------------------|--------------------|----------------------------------------------------------------------------------------------------|
|      | Select all                         |                             |                            |                                                      | 2 Device(s) Listed | System Video Audio Network                                                                                                    |
| S    | el State<br>Connected<br>Connected | Name<br>TEST1<br>TEST2      | Type<br>Encoder<br>Encoder | IP/Domain name<br>192.168.143.102<br>192.168.143.151 | Http response code | System mode         Language         Language         Language         Imm         NTP server       Enable         Disable         NTP domain         pool.ntp.org         Current time       2020-06-04          2020-06-04        2 # 5:02:55          Time zone       (GMT-12:00) International Date Line West |
|      | Set motion O Mo                    | tion on(cell) O Motion on(R | egion) 💛 Motion o          | ff (                                                 |                    | Apply settings Close                                                                                                    |

#### System

#### - System Mode

Select system of the server and click the apply button

#### - Language

Select the language to be used for web-based configuration

#### - Time

#### 1 NTP server

Select Enable and it automatically synchronized time with an NTP server.

#### 2 Current Time

Current date & time

Enter a new date and time and press Set Current Time button to update date & time

#### ③ Time Zone

Select time zone of where the camera is installed.

Depending on the time zone, Daylight Saving Time will work automatically

#### Factory Reset

All settings including user accounts and logs are cleared.

#### • Video

| System Video Audio Network                   |                                   |
|----------------------------------------------|-----------------------------------|
| Enable preview Preview format                | channel<br>Ch1 O Ch2 O Ch3 O Ch4  |
| Primary                                      | Secondary                         |
| Current input: HDMI 1080p60                  | Use secondary Off On              |
| $\Box$ Input format Select to change $$      | Algorithm(s)                      |
| $\square$ Resolution Select to change $\lor$ | Resolution(s) 720x480 V           |
| Framerate 60 V                               | Framerate(s) 30 V                 |
| Preference Bitrate Mode $\vee$               | Preference(s) Bitrate Mode $\vee$ |
| Quality Ultra fine $\vee$                    | Quality(s) Ultra fine $\vee$      |
| Bitrate 4000 Kbps                            | Bitrate(s) 1024 Kbps              |
| (32 ~ 10240 Kbps)                            | (32 ~ 4096 Kbps)                  |
| IF interval 30                               | IF interval(s) 30                 |
|                                              |                                   |
|                                              |                                   |
|                                              | Apply settings Close              |

#### - Enable Preview

- ① Select **ON** to enable to display video on the monitor that is **connected to the composite or HD-SDI** video port.
- 2 Select **Preview format** accordingly.

Note that when Enable Preview is ON, dual streaming is not available.

When the video is transmitted directly to the monitor through BNC cable, the video does not go thorough network and encoding. Therefore, there is less delay and no an effect from network limitation.

#### - Primary

① Current input

It shows current input format

#### 2 Input Format

Select Input Format

**③** Resolution

Select video encoding resolution.

#### ④ Frame rate

Determine the maximum number of frames per second for the video stream.

0.2, 0.4, 0.6, 1, 2, 3, 4, 5, 6, 8, 10, 15, 20, 25, 30 and 60 frame rate can be selected. The actual frame rate of

video can be less than the maximum frame rate set due to the network bandwidth limitation

#### **5** Preference

Select encoding mode to control video quality or bitrate mode.

#### 6 Quality

Select Video quality. 7 levels of quality are available.

#### ⑦ Bitrate

Determine bitrate value between 32 ~ 10240kbps.

#### **8** I-Frame Interval

Determine I-frame Interval between 0 and 255.

There will be no I-frames if 0 is selected.

• Audio

| System Video | Audio | Network        |           |           |           |
|--------------|-------|----------------|-----------|-----------|-----------|
|              |       |                |           |           |           |
| Algorithm:   | ۲     | G. <b>7</b> 11 |           |           |           |
|              | 0     | Off            | ○ Tx only | ○ Rx only | Tx and Rx |

- Select the audio algorithm: G.711 or AAC

When AAC is selected, only camera to client delivery is supported. That is, web viewer can't send AAC to the camera.

- Select audio operation mode

| Mode    | Action               |
|---------|----------------------|
| Off     | No operation         |
| Tx-Only | Transmit only        |
| Rx-Only | Receive only         |
| Tx & Rx | Transmit and Receive |

#### Network

| System Video Audio Netw    | ork                                                                                  |
|----------------------------|--------------------------------------------------------------------------------------|
| Base port                  | * System will reboot after changing base port                                        |
| Http port                  |                                                                                      |
| Https port                 |                                                                                      |
| RTSP port                  |                                                                                      |
| WS discovery               |                                                                                      |
| IP fileter IP filter setup | * Please set carefully.<br>If you set an invalid value, you cannot access to server. |

#### - Base Port (1025 ~ 65535)

Enter the Base Port number.

Network base port is use for communication with remote clients. In order for camera and remote systems (decoder or VMS, NVR software) to be connected, the port number must be identically configured in camera side and client side.

#### - HTTP Port (80, 1025 ~ 65535)

Enter HTTP port used for web-based connection

#### - RTSP Port (554, 1025 ~ 65535)

Enter RTSP port used for RTSP-based connection. The default RTSP port is 554

RTSP (Real Time Streaming Protocol) is a standard for media streaming between server and client.

#### • Note :

Before changing settings, check the box and after setting each sessions, click Apply Settings button under the sessions certainly and they settings are applied.

| Apply settings | Close |
|----------------|-------|
|                |       |
|                |       |

# 5. Device Connection Management

### 1) Device Connection

If the check box on the first column in **Servers** (or **Channels/Peripheral**) tab, True Manager tries to connect to the server. If the server is running and the network to the server is normal, it will be connected immediately and **State** will be changed to Connected.

| Servers | Channels | Peripherals    3 | Settings                                         |  |  |
|---------|----------|------------------|--------------------------------------------------|--|--|
| Stat    | e        | Name             | IP/Domain Name<br>192.168.26.75<br>192.168.10.19 |  |  |
| Conr    | nected   | 75               |                                                  |  |  |
| Discor  | nnected  | 19               |                                                  |  |  |

If it fails to connect to the server due to server or network failure, State displays **Trying connection**. As soon as the server or network is recovered, it will be connected automatically. That is, True Manager periodically retries connection to servers with check box checked.

# 2) Device disconnection

If the check box is unchecked, the connection to the server is released and State displays Disconnected.

# 6. Server Status Monitoring

#### 1) Servers tab – General information

**Servers** tab shows general information for a connected server: IP/Domain name, MAC address, product model, Type, F/W version, startup time and Power Type. This information comes only for connected servers.

| Servers   | Channels Peri | ipherals Settings |                    |             |            |         |                |                     |            |   |
|-----------|---------------|-------------------|--------------------|-------------|------------|---------|----------------|---------------------|------------|---|
|           | State         | Name              | IP/Domain name     | Mac address | Model      | Туре    | Firmware       | Start up time       | Power Type |   |
| $\square$ | Connected     | TEST1             | 192, 168, 143, 102 | 00:1C:63    | TN-B22034R | Encoder | V5.004B02_T100 | 2020/06/03 17:25:28 | PoE        | ) |

### 2) Channels tab - Monitoring of video/audio channel state

Channels tab displays how of video channel and audio channel of servers are working.

|    | Servers Chann | els Peripherals | Settings |            |        |        |        |             |            |             |            |            |           |            |            |
|----|---------------|-----------------|----------|------------|--------|--------|--------|-------------|------------|-------------|------------|------------|-----------|------------|------------|
| Γ  | State         | Name            | Channel  | Connection | Camera | Motion | Record | V-E P(kbps) | V-E P(fps) | V-E S(kbps) | V-E S(fps) | V-D (kbps) | V-D (fps) | A-E (kbps) | A-D (kbps) |
| 18 | Connected     | TEST1           | 1        | 1          | Ok     |        |        | 4158        | 30         | 1049        | 30         | 0          | 0         | 57         | 0          |

| ltem        | Displays                                                         |
|-------------|------------------------------------------------------------------|
| Channel     | Channel no.                                                      |
| Connection  | Number of clients connected to a server (including True Manager) |
| Camera      | Video loss status                                                |
| Motion      | Motion status                                                    |
| Record      | Record status                                                    |
| V-E-P(kbps) | Video encoding bitrate / Video RX / Primary                      |
| V-E-P(fps)  | Video encoding framerate/ Video RX / Primary                     |
| V-E-S(kbps) | Video decoding bitrate/ Video RX / Secondary                     |
| V-E-S(fps)  | Video decoding framerate/ Video RX / Secondary                   |
| V-D(kbps)   | Video Decoding bitrate/ Video TX                                 |
| V-D(fps)    | Video Decoding framerate/ Video TX                               |
| A-E(kbps)   | Audio RX                                                         |
| A-E(kbps)   | Audio TX                                                         |

Depending on the system mode, items which are not relevant to the mode may display 0 always. For example, V-D(kbps) and V-D(fps) are always 0, if the system mode is Encoder.

# 3) Peripherals tab – Monitoring of serial, sensor and relay port

**Peripherals** tab displays the status of serial, sensor and relay port.

| Servers Chann | els Peripherals | Settings |         |         |         |          |          |        |         |         |         |
|---------------|-----------------|----------|---------|---------|---------|----------|----------|--------|---------|---------|---------|
| State         | Name            | COM1-TX  | COM1-RX | COM2-TX | COM2-RX | Sensor 1 | Sensor 2 | Buzzer | Relay 1 | Relay 2 | SD card |
| Connected     | TEST1           | 0        | 0       | 0       | 0       | Off      | Off      | Off    | Off     | Off     | Unknown |

| ltem    | Displays                           |
|---------|------------------------------------|
| COM1-TX | Activity of RS-232C port           |
| COM1-RX | - TX: server -> external equipment |
|         | - RX: external equipment -> server |
| COM2-TX | Activity of RS-422/485 port        |
| COM2-RX | - TX: server -> external equipment |
|         | - RX: external equipment -> server |
| Sensor1 | States of sensor ports             |
| Sensor2 |                                    |
| Buzzer  | State of buzzer                    |
| Relay1  | States of relay ports              |
| Relay2  |                                    |

### 4) Settings tab – Monitoring of setting of servers

Settings tab displays the status of setting of servers

| Servers Channels | s Peripherals | Settings      |              |               |              |            |                |            |         |            |             |
|------------------|---------------|---------------|--------------|---------------|--------------|------------|----------------|------------|---------|------------|-------------|
| State            | Name          | Mode          | Preview      | Output format | Input format | Resolution | Framerate      | Preference | Quality | Bitrate    | IF interval |
| Connected        | TEST1         | Encoder       | Off          | 480i60        | HDMI 1080p60 | 1920x1080  | 30             | CBR        | -       | 4000       | 30          |
|                  |               |               |              |               |              |            |                |            |         |            |             |
|                  |               |               |              |               |              |            |                |            |         |            |             |
| Use secondary    | Algorithm(s)  | Resolution(s) | Framerate(s) | Preference(s) | Quality(s)   | Bitrate(s) | IF interval(s) | Audio al   | gorithm | Audio mode | Audio gain  |
| On               | H.264         | 720x480       | 30           | CBR           | -            | 1024       | 30             | G.7        | 711     | Tx & Rx    | 25          |

# 7. Network and System Diagnostics

- True Manager provides various diagnostic features with which the reason for the following situations can be found.
- Connection between two servers, or between a server and VMS(Video Management System) is not established.
- Video, audio or serial data are not delivered as configured.
- Video and/or audio outputs don't come on output port.

| 🔞 True Manager (vei | r 2.0.1.13)                |              |          |                    |           |
|---------------------|----------------------------|--------------|----------|--------------------|-----------|
| File Group Server   | Tools View Help            |              | -        |                    |           |
| Group               | Upgrade firmware of device | >            | Settings |                    |           |
| ) True Manager,tm   | Disk manager               |              | ame      | IP/Domain name     | Mac ac    |
| -                   | Dos ping                   |              | ST1      | 192, 168, 143, 102 | 00:1C:63: |
|                     | Execute "arp -d"           |              | ST2      | 192.168.143.151    | 00:1C:63: |
|                     |                            |              | IST3     | 192.168.152.153    |           |
|                     | Log                        |              | ST5      | 192.168.152.30     | 00:1C:63: |
|                     | Reboot                     | >            |          |                    |           |
|                     | Factory reset              | >            |          |                    |           |
|                     | Factory reset v2           |              |          |                    |           |
|                     | Options                    |              |          |                    |           |
|                     | Restore config of device   |              | 1        |                    |           |
|                     | Set language               | Set language |          |                    |           |

# 1) Dos Ping

Dos table is displayed with by selecting **Ping Test** on **Tools** menu after selecting a server.

It checks internet connection status of a server.

| ev C:1 | ₩wind | dows₩System32\ | <b>∦</b> ping.exe |          |        | - 🗆 × |
|--------|-------|----------------|-------------------|----------|--------|-------|
|        |       |                |                   |          |        | ·     |
| Reply  | from  | 192.168.26.75: | bytes=32          | time=1ms | TTL=64 |       |
| Reply  | from  | 192.168.26.75: | bytes=32          | time=2ms | TTL=64 |       |
| Reply  | from  | 192.168.26.75: | bytes=32          | time=5ms | TTL=64 |       |
| Reply  | from  | 192.168.26.75: | bytes=32          | time=8ms | TTL=64 |       |
| Reply  | from  | 192.168.26.75: | bytes=32          | time=8ms | TTL=64 |       |
| Reply  | from  | 192.168.26.75: | bytes=32          | time=5ms | TTL=64 |       |
| Reply  | from  | 192.168.26.75: | bytes=32          | time=4ms | TTL=64 |       |
| Reply  | from  | 192.168.26.75: | bytes=32          | time=8ms | TTL=64 |       |
| Reply  | from  | 192.168.26.75: | bytes=32          | time=8ms | TTL=64 |       |

### 2) Execute "arp -d"

#### **ARP (Address Resolution Protocol)**

Execute "arp-d" commend delete ARP information and reset ARP data and reset ARP data.

# 3) Log

The log in a server can be viewed by selecting Log on Tools menu.

System log, User, System status, dmesg, netstat, bmstat, df and ps logs are available.

| Log type :         User         Get         Save         Close           200602 05:30:32 CONNECTION Normal Connected IP (192.168.103.201)         ^         ^           200602 05:41:02 CONNECTION Normal Connected IP (192.168.103.201)         ^         ^           200602 05:57:43 CONNECTION Normal Connected IP (192.168.103.201)         200602 05:57:45 CONNECTION Normal Connected IP (192.168.103.201)           200602 05:67:45 CONNECTION Normal Disconnected IP (192.168.103.201)         200602 06:08:10 CONNECTION Normal Disconnected IP (192.168.103.201)           200602 06:08:10 CONNECTION Normal Disconnected IP (192.168.103.201)         200602 06:18:33 CONNECTION Normal Disconnected IP (192.168.103.201)           200602 06:18:33 CONNECTION Normal Disconnected IP (192.168.103.201)         200602 06:22:05 CONNECTION Normal Disconnected IP (192.168.103.201)           200602 06:33:33 CONNECTION Normal Connected IP (192.168.103.201)         200602 06:33:33 CONNECTION Normal Connected IP (192.168.103.201)           200602 06:37:21 CONNECTION Normal Connected IP (192.168.103.201)         200602 06:59:24 CONNECTION Normal Connected IP (192.168.103.201)           200602 07:09:45 CONNECTION Normal Connected IP (192.168.103.201)         200602 07:09:45 CONNECTION Normal Connected IP (192.168.103.201)           200602 07:09:45 CONNECTION Normal Connected IP (192.168.103.201)         200602 07:09:45 CONNECTION Normal Connected IP (192.168.103.201)           200602 07:09:45 CONNECTION Normal Disconnected IP (192.168.103.201)         200602 07:09:45 CONNECTION Normal Connected                                                                                                    | L | og                                                                 |       | × |
|----------------------------------------------------------------------------------------------------|---|--------------------------------------------------------------------|-------|---|
| 200602 05:30:32 CONNECTION Normal Connected IP(192.168.103.201)         A           200602 05:41:02 CONNECTION Normal Disconnected IP(192.168.103.201)         200602 05:41:03 CONNECTION Normal Disconnected IP(192.168.103.201)           200602 05:57:45 CONNECTION Normal Connected IP(192.168.103.201)         200602 05:57:45 CONNECTION Normal Disconnected IP(192.168.103.201)           200602 05:08:07 CONNECTION Normal Disconnected IP(192.168.103.201)         200602 05:08:10 CONNECTION Normal Disconnected IP(192.168.103.201)           200602 06:18:35 CONNECTION Normal Disconnected IP(192.168.103.201)         200602 06:18:35 CONNECTION Normal Disconnected IP(192.168.103.201)           200602 06:22:04 CONNECTION Normal Disconnected IP(192.168.103.201)         200602 06:22:05 CONNECTION Normal Disconnected IP(192.168.103.201)           200602 06:33:33 CONNECTION Normal Disconnected IP(192.168.103.201)         200602 06:33:33 CONNECTION Normal Disconnected IP(192.168.103.201)           200602 06:33:34 CONNECTION Normal Disconnected IP(192.168.103.201)         200602 06:59:21 CONNECTION Normal Disconnected IP(192.168.103.201)           200602 06:59:23 CONNECTION Normal Disconnected IP(192.168.103.201)         200602 06:59:23 CONNECTION Normal Disconnected IP(192.168.103.201)           200602 06:59:24 CONNECTION Normal Disconnected IP(192.168.103.201)         200602 07:02:28 CONNECTION Normal Connected IP(192.168.103.201)           200602 07:02:28 CONNECTION Normal Disconnected IP(192.168.103.201)         200602 07:02:28 CONNECTION Normal Connected IP(192.168.103.201)           200602 07:02:28 CONNECTION Normal Connected                                                                                                    |   | Log type : User V Get Save                                         | Close |   |
| 200602 05:41:02 CONNECTION Normal Disconnected IP(192.168.103.201)<br>200602 05:41:03 CONNECTION Normal Connected IP(192.168.103.201)<br>200602 05:57:45 CONNECTION Normal Disconnected IP(192.168.103.201)<br>200602 06:08:10 CONNECTION Normal Connected IP(192.168.103.201)<br>200602 06:08:10 CONNECTION Normal Disconnected IP(192.168.103.201)<br>200602 06:18:33 CONNECTION Normal Disconnected IP(192.168.103.201)<br>200602 06:18:35 CONNECTION Normal Disconnected IP(192.168.103.201)<br>200602 06:18:35 CONNECTION Normal Disconnected IP(192.168.103.201)<br>200602 06:22:04 CONNECTION Normal Disconnected IP(192.168.103.201)<br>200602 06:22:05 CONNECTION Normal Disconnected IP(192.168.103.201)<br>200602 06:22:05 CONNECTION Normal Disconnected IP(192.168.103.201)<br>200602 06:33:33 CONNECTION Normal Disconnected IP(192.168.103.201)<br>200602 06:33:33 CONNECTION Normal Disconnected IP(192.168.103.201)<br>200602 06:37:21 CONNECTION Normal Disconnected IP(192.168.103.201)<br>200602 06:37:21 CONNECTION Normal Disconnected IP(192.168.103.201)<br>200602 06:37:21 CONNECTION Normal Disconnected IP(192.168.103.201)<br>200602 06:57:21 CONNECTION Normal Disconnected IP(192.168.103.201)<br>200602 06:59:24 CONNECTION Normal Disconnected IP(192.168.103.201)<br>200602 07:02:28 CONNECTION Normal Disconnected IP(192.168.103.201)<br>200602 07:02:28 CONNECTION Normal Disconnected IP(192.168.103.201)<br>200602 07:02:28 CONNECTION Normal Disconnected IP(192.168.103.201)<br>200602 07:02:28 CONNECTION Normal Connected IP(192.168.103.201)<br>200602 07:09:48 CONNECTION Normal Disconnected IP(192.168.103.201)<br>200602 07:09:48 CONNECTION Normal Connected IP(192.168.103.201)<br>200602 07:09:45 CONNECTION Normal Disconnected IP(192.168.103.201)<br>200602 07:45:22 CONNECTION Normal Connected IP(192.168.103.201)<br>200602 07:45:22 CONNECTION Normal Connected IP(192.168.103.201)<br>200602 07:45:22 CONNECTION Normal Connected IP(192.168.103.201)<br>200602 07:45:22 CONNECTION Normal Connected IP(192.168.103.201)<br>200602 07:45:22 CONNECTION Normal Connected IP(192.168.103.201)<br>200602 07:45:22 CONNECTION Normal Connected IP(192.168.103.201)    |   | 200602 05:30:32 CONNECTION Normal Connected IP(192, 168, 103, 201) |       | ~ |
| 200602 05:41:03 CONNECTION Normal Connected IP(192.168.103.201)<br>200602 05:57:43 CONNECTION Normal Disconnected IP(192.168.103.201)<br>200602 05:57:45 CONNECTION Normal Disconnected IP(192.168.103.201)<br>200602 06:08:07 CONNECTION Normal Disconnected IP(192.168.103.201)<br>200602 06:08:10 CONNECTION Normal Disconnected IP(192.168.103.201)<br>200602 06:18:33 CONNECTION Normal Disconnected IP(192.168.103.201)<br>200602 06:18:33 CONNECTION Normal Disconnected IP(192.168.103.201)<br>200602 06:22:04 CONNECTION Normal Disconnected IP(192.168.103.201)<br>200602 06:22:04 CONNECTION Normal Disconnected IP(192.168.103.201)<br>200602 06:33:33 CONNECTION Normal Disconnected IP(192.168.103.201)<br>200602 06:33:33 CONNECTION Normal Disconnected IP(192.168.103.201)<br>200602 06:37:21 CONNECTION Normal Disconnected IP(192.168.103.201)<br>200602 06:37:21 CONNECTION Normal Disconnected IP(192.168.103.201)<br>200602 06:37:21 CONNECTION Normal Disconnected IP(192.168.103.201)<br>200602 06:57:21 CONNECTION Normal Disconnected IP(192.168.103.201)<br>200602 06:59:23 CONNECTION Normal Disconnected IP(192.168.103.201)<br>200602 06:59:23 CONNECTION Normal Disconnected IP(192.168.103.201)<br>200602 07:09:45 CONNECTION Normal Disconnected IP(192.168.103.201)<br>200602 07:09:45 CONNECTION Normal Disconnected IP(192.168.103.201)<br>200602 07:09:45 CONNECTION Normal Disconnected IP(192.168.103.201)<br>200602 07:09:45 CONNECTION Normal Disconnected IP(192.168.103.201)<br>200602 07:09:45 CONNECTION Normal Disconnected IP(192.168.103.201)<br>200602 07:09:45 CONNECTION Normal Disconnected IP(192.168.103.201)<br>200602 07:09:45 CONNECTION Normal Disconnected IP(192.168.103.201)<br>200602 07:09:45 CONNECTION Normal Disconnected IP(192.168.103.201)<br>200602 07:45:23 CONNECTION Normal Disconnected IP(192.168.103.201)<br>200602 07:45:23 CONNECTION Normal Disconnected IP(192.168.103.201)<br>200602 07:45:23 CONNECTION Normal Disconnected IP(192.168.103.201)<br>200602 07:58:02 CONNECTION Normal Disconnected IP(192.168.103.201)<br>200602 07:58:02 CONNECTION Normal Disconnected IP(192.168.103.201)<br>200602 07                                  |   | 200602 05:41:02 CONNECTION Normal Disconnected IP(192.168.103.201) |       |   |
| 200602 05:57:43 CONNECTION Normal Disconnected IP(192.168.103.201)<br>200602 05:57:45 CONNECTION Normal Disconnected IP(192.168.103.201)<br>200602 06:08:10 CONNECTION Normal Disconnected IP(192.168.103.201)<br>200602 06:18:33 CONNECTION Normal Disconnected IP(192.168.103.201)<br>200602 06:18:35 CONNECTION Normal Disconnected IP(192.168.103.201)<br>200602 06:22:04 CONNECTION Normal Disconnected IP(192.168.103.201)<br>200602 06:22:05 CONNECTION Normal Disconnected IP(192.168.103.201)<br>200602 06:33:33 CONNECTION Normal Disconnected IP(192.168.103.201)<br>200602 06:33:33 CONNECTION Normal Disconnected IP(192.168.103.201)<br>200602 06:33:34 CONNECTION Normal Disconnected IP(192.168.103.201)<br>200602 06:33:34 CONNECTION Normal Disconnected IP(192.168.103.201)<br>200602 06:33:34 CONNECTION Normal Disconnected IP(192.168.103.201)<br>200602 06:33:34 CONNECTION Normal Disconnected IP(192.168.103.201)<br>200602 06:33:34 CONNECTION Normal Disconnected IP(192.168.103.201)<br>200602 06:59:24 CONNECTION Normal Disconnected IP(192.168.103.201)<br>200602 06:59:24 CONNECTION Normal Disconnected IP(192.168.103.201)<br>200602 06:59:24 CONNECTION Normal Disconnected IP(192.168.103.201)<br>200602 07:09:45 CONNECTION Normal Connected IP(192.168.103.201)<br>200602 07:09:45 CONNECTION Normal Connected IP(192.168.103.201)<br>200602 07:09:45 CONNECTION Normal Disconnected IP(192.168.103.201)<br>200602 07:09:45 CONNECTION Normal Connected IP(192.168.103.201)<br>200602 07:09:45 CONNECTION Normal Disconnected IP(192.168.103.201)<br>200602 07:09:45 CONNECTION Normal Connected IP(192.168.103.201)<br>200602 07:09:45 CONNECTION Normal Connected IP(192.168.103.201)<br>200602 07:45:22 CONNECTION Normal Connected IP(192.168.103.201)<br>200602 07:45:22 CONNECTION Normal Connected IP(192.168.103.201)<br>200602 07:45:22 CONNECTION Normal Connected IP(192.168.103.201)<br>200602 07:58:02 CONNECTION Normal Connected IP(192.168.103.201)<br>200602 07:58:03 CONNECTION Normal Connected IP(192.168.103.201)<br>200602 07:58:03 CONNECTION Normal Connected IP(192.168.103.201)<br>200602 07:58:03 CONNECTION Normal Connected IP(192.168.103.201)<br>20060 |   | 200602 05:41:03 CONNECTION Normal Connected IP(192.168.103.201)    |       |   |
| 200602 05:57:45 CONNECTION Normal Connected IP(192.168.103.201)<br>200602 06:08:07 CONNECTION Normal Disconnected IP(192.168.103.201)<br>200602 06:18:33 CONNECTION Normal Disconnected IP(192.168.103.201)<br>200602 06:18:35 CONNECTION Normal Connected IP(192.168.103.201)<br>200602 06:18:35 CONNECTION Normal Connected IP(192.168.103.201)<br>200602 06:22:05 CONNECTION Normal Connected IP(192.168.103.201)<br>200602 06:33:33 CONNECTION Normal Disconnected IP(192.168.103.201)<br>200602 06:33:33 CONNECTION Normal Disconnected IP(192.168.103.201)<br>200602 06:33:33 CONNECTION Normal Disconnected IP(192.168.103.201)<br>200602 06:37:21 CONNECTION Normal Disconnected IP(192.168.103.201)<br>200602 06:37:21 CONNECTION Normal Connected IP(192.168.103.201)<br>200602 06:37:21 CONNECTION Normal Disconnected IP(192.168.103.201)<br>200602 06:59:24 CONNECTION Normal Disconnected IP(192.168.103.201)<br>200602 06:59:24 CONNECTION Normal Connected IP(192.168.103.201)<br>200602 06:59:24 CONNECTION Normal Connected IP(192.168.103.201)<br>200602 07:02:28 CONNECTION Normal Connected IP(192.168.103.201)<br>200602 07:02:29 CONNECTION Normal Disconnected IP(192.168.103.201)<br>200602 07:09:45 CONNECTION Normal Disconnected IP(192.168.103.201)<br>200602 07:09:45 CONNECTION Normal Disconnected IP(192.168.103.201)<br>200602 07:09:45 CONNECTION Normal Disconnected IP(192.168.103.201)<br>200602 07:09:45 CONNECTION Normal Disconnected IP(192.168.103.201)<br>200602 07:09:45 CONNECTION Normal Disconnected IP(192.168.103.201)<br>200602 07:09:45 CONNECTION Normal Disconnected IP(192.168.103.201)<br>200602 07:09:45 CONNECTION Normal Disconnected IP(192.168.103.201)<br>200602 07:09:45 CONNECTION Normal Disconnected IP(192.168.103.201)<br>200602 07:58:02 CONNECTION Normal Disconnected IP(192.168.103.201)<br>200602 07:58:02 CONNECTION Normal Disconnected IP(192.168.103.201)<br>200602 07:58:03 CONNECTION Normal Disconnected IP(192.168.103.201)<br>200602 07:58:03 CONNECTION Normal Disconnected IP(192.168.103.201)<br>200602 07:58:03 CONNECTION Normal Disconnected IP(192.168.103.201)<br>200602 07:58:03 CONNECTION Nor                                  |   | 200602 05:57:43 CONNECTION Normal Disconnected IP(192.168.103.201) |       |   |
| 200602 06:08:07 CONNECTION Normal Disconnected IP(192.168.103.201)<br>200602 06:18:33 CONNECTION Normal Connected IP(192.168.103.201)<br>200602 06:18:35 CONNECTION Normal Disconnected IP(192.168.103.201)<br>200602 06:22:04 CONNECTION Normal Disconnected IP(192.168.103.201)<br>200602 06:22:05 CONNECTION Normal Disconnected IP(192.168.103.201)<br>200602 06:33:33 CONNECTION Normal Disconnected IP(192.168.103.201)<br>200602 06:33:33 CONNECTION Normal Disconnected IP(192.168.103.201)<br>200602 06:37:21 CONNECTION Normal Disconnected IP(192.168.103.201)<br>200602 06:37:21 CONNECTION Normal Disconnected IP(192.168.103.201)<br>200602 06:37:21 CONNECTION Normal Disconnected IP(192.168.103.201)<br>200602 06:37:21 CONNECTION Normal Disconnected IP(192.168.103.201)<br>200602 06:59:23 CONNECTION Normal Disconnected IP(192.168.103.201)<br>200602 06:59:24 CONNECTION Normal Disconnected IP(192.168.103.201)<br>200602 06:59:24 CONNECTION Normal Disconnected IP(192.168.103.201)<br>200602 07:09:28 CONNECTION Normal Disconnected IP(192.168.103.201)<br>200602 07:09:45 CONNECTION Normal Disconnected IP(192.168.103.201)<br>200602 07:09:45 CONNECTION Normal Disconnected IP(192.168.103.201)<br>200602 07:09:45 CONNECTION Normal Disconnected IP(192.168.103.201)<br>200602 07:09:45 CONNECTION Normal Disconnected IP(192.168.103.201)<br>200602 07:99:45 CONNECTION Normal Disconnected IP(192.168.103.201)<br>200602 07:99:45 CONNECTION Normal Disconnected IP(192.168.103.201)<br>200602 07:99:45 CONNECTION Normal Disconnected IP(192.168.103.201)<br>200602 07:99:45 CONNECTION Normal Disconnected IP(192.168.103.201)<br>200602 07:45:23 CONNECTION Normal Disconnected IP(192.168.103.201)<br>200602 07:45:23 CONNECTION Normal Disconnected IP(192.168.103.201)<br>200602 07:58:02 CONNECTION Normal Connected IP(192.168.103.201)<br>200602 07:58:03 CONNECTION Normal Connected IP(192.168.103.201)<br>200602 07:58:03 CONNECTION Normal Connected IP(192.168.103.201)<br>200602 07:58:03 CONNECTION Normal Connected IP(192.168.103.201)<br>200602 07:58:03 CONNECTION Normal Connected IP(192.168.103.201)<br>200602 07:58:03 CONNECTION Normal Connected IP(192.168    |   | 200602 05:57:45 CONNECTION Normal Connected IP(192.168.103.201)    |       |   |
| 200602 06:08: 10 CONNECTION Normal Connected IP(192. 168. 103. 201)<br>200602 06: 18:33 CONNECTION Normal Disconnected IP(192. 168. 103. 201)<br>200602 06: 22:04 CONNECTION Normal Disconnected IP(192. 168. 103. 201)<br>200602 06: 22:05 CONNECTION Normal Disconnected IP(192. 168. 103. 201)<br>200602 06: 33:33 CONNECTION Normal Disconnected IP(192. 168. 103. 201)<br>200602 06: 33:33 CONNECTION Normal Disconnected IP(192. 168. 103. 201)<br>200602 06: 37:21 CONNECTION Normal Disconnected IP(192. 168. 103. 201)<br>200602 06: 59:23 CONNECTION Normal Disconnected IP(192. 168. 103. 201)<br>200602 06: 59:23 CONNECTION Normal Disconnected IP(192. 168. 103. 201)<br>200602 06: 59:23 CONNECTION Normal Disconnected IP(192. 168. 103. 201)<br>200602 06: 59:24 CONNECTION Normal Disconnected IP(192. 168. 103. 201)<br>200602 07: 02:28 CONNECTION Normal Disconnected IP(192. 168. 103. 201)<br>200602 07: 02:29 CONNECTION Normal Disconnected IP(192. 168. 103. 201)<br>200602 07: 02:29 CONNECTION Normal Disconnected IP(192. 168. 103. 201)<br>200602 07: 09: 45 CONNECTION Normal Disconnected IP(192. 168. 103. 201)<br>200602 07: 09: 45 CONNECTION Normal Disconnected IP(192. 168. 103. 201)<br>200602 07: 09: 45 CONNECTION Normal Disconnected IP(192. 168. 103. 201)<br>200602 07: 09: 45 CONNECTION Normal Disconnected IP(192. 168. 103. 201)<br>200602 07: 98: 00 CONNECTION Normal Disconnected IP(192. 168. 103. 201)<br>200602 07: 98: 00 CONNECTION Normal Disconnected IP(192. 168. 103. 201)<br>200602 07: 98: 00 CONNECTION Normal Disconnected IP(192. 168. 103. 201)<br>200602 07: 98: 00 CONNECTION Normal Disconnected IP(192. 168. 103. 201)<br>200602 07: 98: 00 CONNECTION Normal Disconnected IP(192. 168. 103. 201)<br>200602 07: 98: 00 CONNECTION Normal Disconnected IP(192. 168. 103. 201)<br>200602 07: 98: 00 CONNECTION Normal Connected IP(192. 168. 103. 201)<br>200602 07: 98: 00 CONNECTION Normal Connected IP(192. 168. 103. 201)<br>200602 07: 98: 00 CONNECTION Normal Connected IP(192. 168. 103. 201)<br>200602 07: 98: 00 CONNECTION Normal Connected IP(192. 168. 103. 201)<br>200602 07: 98: 00 CONNECTION Normal Connected IP(192. 168.           |   | 200602 06:08:07 CONNECTION Normal Disconnected IP(192.168.103.201) |       |   |
| 200602 06:18:33 CONNECTION Normal Disconnected IP(192.168.103.201)         200602 06:18:35 CONNECTION Normal Disconnected IP(192.168.103.201)         200602 06:22:05 CONNECTION Normal Disconnected IP(192.168.103.201)         200602 06:33:33 CONNECTION Normal Disconnected IP(192.168.103.201)         200602 06:33:33 CONNECTION Normal Disconnected IP(192.168.103.201)         200602 06:33:33 CONNECTION Normal Disconnected IP(192.168.103.201)         200602 06:37:21 CONNECTION Normal Disconnected IP(192.168.103.201)         200602 06:59:23 CONNECTION Normal Connected IP(192.168.103.201)         200602 06:59:24 CONNECTION Normal Disconnected IP(192.168.103.201)         200602 07:02:28 CONNECTION Normal Disconnected IP(192.168.103.201)         200602 07:02:29 CONNECTION Normal Disconnected IP(192.168.103.201)         200602 07:09:48 CONNECTION Normal Connected IP(192.168.103.201)         200602 07:99:48 CONNECTION Normal Disconnected IP(192.168.103.201)         200602 07:99:48 CONNECTION Normal Connected IP(192.168.103.201)         200602 07:99:48 CONNECTION Normal Disconnected IP(192.168.103.201)         200602 07:99:48 CONNECTION Normal Connected IP(192.168.103.201)         200602 07:95:80 CONNECTION Normal Connected IP(192.168.103.201)         200602 07:58:02 CONNECTION Normal Connected IP(192.168.103.201)         200602 07:58:03 CONNECTION Normal Connected IP(192.168.103.201)         200602 07:58:03 CONNECTION Normal Connected IP(192.168.103.201)         200602 07:58:03 CON                                                                                                    |   | 200602 06:08:10 CONNECTION Normal Connected IP(192.168.103.201)    |       |   |
| 200602 06:18:35 CONNECTION Normal Connected IP(192.168.103.201)         200602 06:22:04 CONNECTION Normal Disconnected IP(192.168.103.201)         200602 06:22:05 CONNECTION Normal Connected IP(192.168.103.201)         200602 06:33:33 CONNECTION Normal Disconnected IP(192.168.103.201)         200602 06:37:1 CONNECTION Normal Disconnected IP(192.168.103.201)         200602 06:37:21 CONNECTION Normal Connected IP(192.168.103.201)         200602 06:59:23 CONNECTION Normal Disconnected IP(192.168.103.201)         200602 06:59:24 CONNECTION Normal Disconnected IP(192.168.103.201)         200602 06:59:24 CONNECTION Normal Disconnected IP(192.168.103.201)         200602 07:02:29 CONNECTION Normal Disconnected IP(192.168.103.201)         200602 07:09:45 CONNECTION Normal Disconnected IP(192.168.103.201)         200602 07:99:45 CONNECTION Normal Disconnected IP(192.168.103.201)         200602 07:99:48 CONNECTION Normal Disconnected IP(192.168.103.201)         200602 07:99:48 CONNECTION Normal Disconnected IP(192.168.103.201)         200602 07:99:48 CONNECTION Normal Disconnected IP(192.168.103.201)         200602 07:99:48 CONNECTION Normal Disconnected IP(192.168.103.201)         200602 07:95:80:2 CONNECTION Normal Disconnected IP(192.168.103.201)         200602 07:45:23 CONNECTION Normal Disconnected IP(192.168.103.201)         200602 07:58:02 CONNECTION Normal Disconnected IP(192.168.103.201)         200602 07:58:02 CONNECTION Normal Disconnected IP(192.168.103.201)         200                                                                                                    |   | 200602 06:18:33 CONNECTION Normal Disconnected IP(192.168.103.201) |       |   |
| 200602 06:22:04 CONNECTION Normal Disconnected IP(192.168.103.201)         200602 06:22:05 CONNECTION Normal Connected IP(192.168.103.201)         200602 06:33:33 CONNECTION Normal Disconnected IP(192.168.103.201)         200602 06:33:34 CONNECTION Normal Disconnected IP(192.168.103.201)         200602 06:37:21 CONNECTION Normal Disconnected IP(192.168.103.201)         200602 06:59:23 CONNECTION Normal Disconnected IP(192.168.103.201)         200602 06:59:23 CONNECTION Normal Disconnected IP(192.168.103.201)         200602 06:59:24 CONNECTION Normal Disconnected IP(192.168.103.201)         200602 07:02:28 CONNECTION Normal Connected IP(192.168.103.201)         200602 07:02:29 CONNECTION Normal Disconnected IP(192.168.103.201)         200602 07:02:29 CONNECTION Normal Disconnected IP(192.168.103.201)         200602 07:09:45 CONNECTION Normal Disconnected IP(192.168.103.201)         200602 07:09:45 CONNECTION Normal Disconnected IP(192.168.103.201)         200602 07:09:45 CONNECTION Normal Disconnected IP(192.168.103.201)         200602 07:09:48 CONNECTION Normal Disconnected IP(192.168.103.201)         200602 07:09:48 CONNECTION Normal Disconnected IP(192.168.103.201)         200602 07:45:22 CONNECTION Normal Disconnected IP(192.168.103.201)         200602 07:45:23 CONNECTION Normal Disconnected IP(192.168.103.201)         200602 07:58:03 CONNECTION Normal Disconnected IP(192.168.103.201)         200602 07:58:03 CONNECTION Normal Disconnected IP(192.168.103.201)         2                                                                                                    |   | 200602 06:18:35 CONNECTION Normal Connected IP(192.168.103.201)    |       |   |
| 200602 06:22:05 CONNECTION Normal Connected IP(192.168.103.201)<br>200602 06:33:33 CONNECTION Normal Disconnected IP(192.168.103.201)<br>200602 06:37:21 CONNECTION Normal Disconnected IP(192.168.103.201)<br>200602 06:37:21 CONNECTION Normal Disconnected IP(192.168.103.201)<br>200602 06:59:23 CONNECTION Normal Disconnected IP(192.168.103.201)<br>200602 06:59:24 CONNECTION Normal Disconnected IP(192.168.103.201)<br>200602 07:02:28 CONNECTION Normal Disconnected IP(192.168.103.201)<br>200602 07:02:29 CONNECTION Normal Disconnected IP(192.168.103.201)<br>200602 07:02:29 CONNECTION Normal Disconnected IP(192.168.103.201)<br>200602 07:09:45 CONNECTION Normal Disconnected IP(192.168.103.201)<br>200602 07:09:45 CONNECTION Normal Disconnected IP(192.168.103.201)<br>200602 07:09:45 CONNECTION Normal Disconnected IP(192.168.103.201)<br>200602 07:09:45 CONNECTION Normal Disconnected IP(192.168.103.201)<br>200602 07:09:45 CONNECTION Normal Disconnected IP(192.168.103.201)<br>200602 07:09:45 CONNECTION Normal Disconnected IP(192.168.103.201)<br>200602 07:58:02 CONNECTION Normal Disconnected IP(192.168.103.201)<br>200602 07:58:02 CONNECTION Normal Disconnected IP(192.168.103.201)<br>200602 07:58:02 CONNECTION Normal Disconnected IP(192.168.103.201)<br>200602 07:58:03 CONNECTION Normal Disconnected IP(192.168.103.201)<br>200602 07:58:03 CONNECTION Normal Disconnected IP(192.168.103.201)<br>200602 07:58:03 CONNECTION Normal Disconnected IP(192.168.103.201)<br>200602 07:58:03 CONNECTION Normal Disconnected IP(192.168.103.201)<br>200602 07:58:03 CONNECTION Normal Disconnected IP(192.168.103.201)                                                                                                    |   | 200602 06:22:04 CONNECTION Normal Disconnected IP(192.168.103.201) |       |   |
| 200602 06:33:33 CONNECTION Normal Disconnected IP(192. 168. 103. 201)<br>200602 06:33:34 CONNECTION Normal Connected IP(192. 168. 103. 201)<br>200602 06:37:21 CONNECTION Normal Disconnected IP(192. 168. 103. 201)<br>200602 06:59:23 CONNECTION Normal Disconnected IP(192. 168. 103. 201)<br>200602 06:59:24 CONNECTION Normal Disconnected IP(192. 168. 103. 201)<br>200602 07:02:28 CONNECTION Normal Disconnected IP(192. 168. 103. 201)<br>200602 07:02:28 CONNECTION Normal Disconnected IP(192. 168. 103. 201)<br>200602 07:02:29 CONNECTION Normal Disconnected IP(192. 168. 103. 201)<br>200602 07:09:45 CONNECTION Normal Disconnected IP(192. 168. 103. 201)<br>200602 07:09:45 CONNECTION Normal Disconnected IP(192. 168. 103. 201)<br>200602 07:09:45 CONNECTION Normal Disconnected IP(192. 168. 103. 201)<br>200602 07:09:45 CONNECTION Normal Disconnected IP(192. 168. 103. 201)<br>200602 07:45:22 CONNECTION Normal Disconnected IP(192. 168. 103. 201)<br>200602 07:45:23 CONNECTION Normal Disconnected IP(192. 168. 103. 201)<br>200602 07:45:23 CONNECTION Normal Disconnected IP(192. 168. 103. 201)<br>200602 07:58:02 CONNECTION Normal Disconnected IP(192. 168. 103. 201)<br>200602 07:58:02 CONNECTION Normal Disconnected IP(192. 168. 103. 201)<br>200602 07:58:03 CONNECTION Normal Disconnected IP(192. 168. 103. 201)<br>200602 07:58:03 CONNECTION Normal Disconnected IP(192. 168. 103. 201)<br>200602 07:58:03 CONNECTION Normal Disconnected IP(192. 168. 103. 201)<br>200602 07:58:03 CONNECTION Normal Disconnected IP(192. 168. 103. 201)                                                                                                    |   | 200602 06:22:05 CONNECTION Normal Connected IP(192.168.103.201)    |       |   |
| 200602 06:33:34 CONNECTION Normal Connected IP(192.168.103.201)<br>200602 06:37:21 CONNECTION Normal Disconnected IP(192.168.103.201)<br>200602 06:59:23 CONNECTION Normal Disconnected IP(192.168.103.201)<br>200602 06:59:24 CONNECTION Normal Disconnected IP(192.168.103.201)<br>200602 07:02:28 CONNECTION Normal Disconnected IP(192.168.103.201)<br>200602 07:02:29 CONNECTION Normal Disconnected IP(192.168.103.201)<br>200602 07:09:45 CONNECTION Normal Disconnected IP(192.168.103.201)<br>200602 07:09:45 CONNECTION Normal Disconnected IP(192.168.103.201)<br>200602 07:09:48 CONNECTION Normal Disconnected IP(192.168.103.201)<br>200602 07:09:48 CONNECTION Normal Disconnected IP(192.168.103.201)<br>200602 07:45:22 CONNECTION Normal Disconnected IP(192.168.103.201)<br>200602 07:45:23 CONNECTION Normal Disconnected IP(192.168.103.201)<br>200602 07:45:23 CONNECTION Normal Disconnected IP(192.168.103.201)<br>200602 07:58:02 CONNECTION Normal Disconnected IP(192.168.103.201)<br>200602 07:58:03 CONNECTION Normal Disconnected IP(192.168.103.201)<br>200602 07:58:03 CONNECTION Normal Disconnected IP(192.168.103.201)<br>200602 07:58:03 CONNECTION Normal Disconnected IP(192.168.103.201)<br>200602 07:58:03 CONNECTION Normal Disconnected IP(192.168.103.201)<br>200602 07:58:03 CONNECTION Normal Disconnected IP(192.168.103.201)                                                                                                    |   | 200602 06:33:33 CONNECTION Normal Disconnected IP(192.168.103.201) |       |   |
| 200602 06:37:21 CONNECTION Normal Disconnected IP(192. 168. 103.201)<br>200602 06:37:21 CONNECTION Normal Connected IP(192. 168. 103.201)<br>200602 06:59:23 CONNECTION Normal Disconnected IP(192. 168. 103.201)<br>200602 07:02:28 CONNECTION Normal Disconnected IP(192. 168. 103.201)<br>200602 07:02:29 CONNECTION Normal Disconnected IP(192. 168. 103.201)<br>200602 07:09:45 CONNECTION Normal Disconnected IP(192. 168. 103.201)<br>200602 07:09:45 CONNECTION Normal Disconnected IP(192. 168. 103.201)<br>200602 07:09:48 CONNECTION Normal Disconnected IP(192. 168. 103.201)<br>200602 07:09:48 CONNECTION Normal Disconnected IP(192. 168. 103.201)<br>200602 07:45:22 CONNECTION Normal Disconnected IP(192. 168. 103.201)<br>200602 07:45:23 CONNECTION Normal Disconnected IP(192. 168. 103.201)<br>200602 07:58:02 CONNECTION Normal Disconnected IP(192. 168. 103.201)<br>200602 07:58:03 CONNECTION Normal Disconnected IP(192. 168. 103.201)<br>200602 07:58:03 CONNECTION Normal Disconnected IP(192. 168. 103.201)<br>200602 07:58:03 CONNECTION Normal Disconnected IP(192. 168. 103.201)                                                                                                    |   | 200602 06:33:34 CONNECTION Normal Connected IP(192.168.103.201)    |       |   |
| 200602 06:37:21 CONNECTION Normal Connected IP(192.168.103.201)<br>200602 06:59:23 CONNECTION Normal Disconnected IP(192.168.103.201)<br>200602 06:59:24 CONNECTION Normal Connected IP(192.168.103.201)<br>200602 07:02:28 CONNECTION Normal Disconnected IP(192.168.103.201)<br>200602 07:09:45 CONNECTION Normal Disconnected IP(192.168.103.201)<br>200602 07:09:45 CONNECTION Normal Disconnected IP(192.168.103.201)<br>200602 07:09:48 CONNECTION Normal Disconnected IP(192.168.103.201)<br>200602 07:45:22 CONNECTION Normal Disconnected IP(192.168.103.201)<br>200602 07:45:23 CONNECTION Normal Disconnected IP(192.168.103.201)<br>200602 07:58:02 CONNECTION Normal Disconnected IP(192.168.103.201)<br>200602 07:58:02 CONNECTION Normal Disconnected IP(192.168.103.201)<br>200602 07:58:03 CONNECTION Normal Disconnected IP(192.168.103.201)<br>200602 07:58:03 CONNECTION Normal Disconnected IP(192.168.103.201)<br>200602 07:58:03 CONNECTION Normal Disconnected IP(192.168.103.201)                                                                                                    |   | 200602 06:37:21 CONNECTION Normal Disconnected IP(192.168.103.201) |       |   |
| 200602 06:59:23 CONNECTION Normal Disconnected IP(192. 168. 103.201)<br>200602 06:59:24 CONNECTION Normal Connected IP(192. 168. 103.201)<br>200602 07:02:28 CONNECTION Normal Disconnected IP(192. 168. 103.201)<br>200602 07:09:45 CONNECTION Normal Disconnected IP(192. 168. 103.201)<br>200602 07:09:45 CONNECTION Normal Disconnected IP(192. 168. 103.201)<br>200602 07:09:48 CONNECTION Normal Disconnected IP(192. 168. 103.201)<br>200602 07:45:22 CONNECTION Normal Disconnected IP(192. 168. 103.201)<br>200602 07:45:23 CONNECTION Normal Disconnected IP(192. 168. 103.201)<br>200602 07:58:02 CONNECTION Normal Disconnected IP(192. 168. 103.201)<br>200602 07:58:02 CONNECTION Normal Disconnected IP(192. 168. 103.201)<br>200602 07:58:03 CONNECTION Normal Disconnected IP(192. 168. 103.201)<br>200602 07:58:03 CONNECTION Normal Disconnected IP(192. 168. 103.201)                                                                                                    |   | 200602 06:37:21 CONNECTION Normal Connected IP(192.168.103.201)    |       |   |
| 200602 06:59:24 CONNECTION Normal Connected IP(192.168.103.201)<br>200602 07:02:28 CONNECTION Normal Disconnected IP(192.168.103.201)<br>200602 07:09:45 CONNECTION Normal Disconnected IP(192.168.103.201)<br>200602 07:09:48 CONNECTION Normal Disconnected IP(192.168.103.201)<br>200602 07:45:22 CONNECTION Normal Disconnected IP(192.168.103.201)<br>200602 07:45:23 CONNECTION Normal Disconnected IP(192.168.103.201)<br>200602 07:58:02 CONNECTION Normal Disconnected IP(192.168.103.201)<br>200602 07:58:02 CONNECTION Normal Disconnected IP(192.168.103.201)<br>200602 07:58:03 CONNECTION Normal Disconnected IP(192.168.103.201)<br>200602 07:58:03 CONNECTION Normal Disconnected IP(192.168.103.201)                                                                                                    |   | 200602 06:59:23 CONNECTION Normal Disconnected IP(192.168.103.201) |       |   |
| 200602 07:02:28 CONNECTION Normal Disconnected IP(192. 168. 103. 201)<br>200602 07:02:29 CONNECTION Normal Connected IP(192. 168. 103. 201)<br>200602 07:09:45 CONNECTION Normal Disconnected IP(192. 168. 103. 201)<br>200602 07:99:48 CONNECTION Normal Connected IP(192. 168. 103. 201)<br>200602 07:45:22 CONNECTION Normal Disconnected IP(192. 168. 103. 201)<br>200602 07:45:23 CONNECTION Normal Disconnected IP(192. 168. 103. 201)<br>200602 07:58:02 CONNECTION Normal Disconnected IP(192. 168. 103. 201)<br>200602 07:58:03 CONNECTION Normal Disconnected IP(192. 168. 103. 201)<br>200602 07:58:03 CONNECTION Normal Disconnected IP(192. 168. 103. 201)                                                                                                    |   | 200602 06:59:24 CONNECTION Normal Connected IP(192.168.103.201)    |       |   |
| 200602 07:02:29 CONNECTION Normal Connected IP(192.168.103.201)<br>200602 07:09:45 CONNECTION Normal Disconnected IP(192.168.103.201)<br>200602 07:99:48 CONNECTION Normal Connected IP(192.168.103.201)<br>200602 07:45:22 CONNECTION Normal Disconnected IP(192.168.103.201)<br>200602 07:45:23 CONNECTION Normal Connected IP(192.168.103.201)<br>200602 07:58:02 CONNECTION Normal Disconnected IP(192.168.103.201)<br>200602 07:58:03 CONNECTION Normal Disconnected IP(192.168.103.201)<br>200602 07:58:03 CONNECTION Normal Disconnected IP(192.168.103.201)<br>200602 07:58:03 CONNECTION Normal Disconnected IP(192.168.103.201)                                                                                                    |   | 200602 07:02:28 CONNECTION Normal Disconnected IP(192.168.103.201) |       |   |
| 200602 07:09:45 CONNECTION Normal Disconnected IP(192.168.103.201)<br>200602 07:09:48 CONNECTION Normal Connected IP(192.168.103.201)<br>200602 07:45:22 CONNECTION Normal Disconnected IP(192.168.103.201)<br>200602 07:45:23 CONNECTION Normal Disconnected IP(192.168.103.201)<br>200602 07:58:02 CONNECTION Normal Disconnected IP(192.168.103.201)<br>200602 07:58:03 CONNECTION Normal Disconnected IP(192.168.103.201)<br>200602 07:58:03 CONNECTION Normal Disconnected IP(192.168.103.201)                                                                                                    |   | 200602 07:02:29 CONNECTION Normal Connected IP(192.168.103.201)    |       |   |
| 200602 07:09:48 CONNECTION Normal Connected IP(192.168.103.201)<br>200602 07:45:22 CONNECTION Normal Disconnected IP(192.168.103.201)<br>200602 07:45:23 CONNECTION Normal Connected IP(192.168.103.201)<br>200602 07:58:03 CONNECTION Normal Disconnected IP(192.168.103.201)<br>200602 07:58:03 CONNECTION Normal Disconnected IP(192.168.103.201)                                                                                                    |   | 200602 07:09:45 CONNECTION Normal Disconnected IP(192.168.103.201) |       |   |
| 200602 07:45:22 CONNECTION Normal Disconnected IP(192.168.103.201)<br>200602 07:45:23 CONNECTION Normal Connected IP(192.168.103.201)<br>200602 07:58:03 CONNECTION Normal Disconnected IP(192.168.103.201)<br>200602 07:58:03 CONNECTION Normal Disconnected IP(192.168.103.201)                                                                                                    |   | 200602 07:09:48 CONNECTION Normal Connected IP(192.168.103.201)    |       |   |
| 200602 07:45:23 CONNECTION Normal Connected IP(192.168.103.201)<br>200602 07:58:02 CONNECTION Normal Disconnected IP(192.168.103.201)<br>200602 07:58:03 CONNECTION Normal Connected IP(192.168.103.201)<br>200602 08:16:14 CONNECTION Normal Disconnected IP(192.168.103.201)                                                                                                    |   | 200602 07:45:22 CONNECTION Normal Disconnected IP(192.168.103.201) |       |   |
| 200602 07:58:02 CONNECTION Normal Disconnected IP(192.168.103.201)<br>200602 07:58:03 CONNECTION Normal Connected IP(192.168.103.201)<br>200602 08:16:14 CONNECTION Normal Disconnected IP(192.168.103.201)                                                                                                    |   | 200602 07:45:23 CONNECTION Normal Connected IP(192.168.103.201)    |       |   |
| 200602 07:58:03 CONNECTION Normal Connected IP(192, 168, 103, 201)                                                                                                    |   | 200602 07:58:02 CONNECTION Normal Disconnected IP(192.168.103.201) |       |   |
| 200602.08:16:14 CONNECTION Normal Disconnected IP(192.168.103.201)                                                                                                    |   | 200602 07:58:03 CONNECTION Normal Connected IP(192.168.103.201)    |       |   |
| 20002 05.10.14 CONNECTION NORMAL DISCONNECTED IF (152.106.105.201)                                                                                                    |   | 200602 08:16:14 CONNECTION Normal Disconnected IP(192.168.103.201) |       | × |
| < >>                                                                                                    |   | <                                                                  | >     | • |

# 4) Reboot

A device or all devices can be rebooted by selecting **Reboot** on **Tools** menu.

# 5) Factory Reset

All settings including user accounts and logs will be cleared.

A device or all devices can be factory reset by selecting Factory Reset on Tools menu.

# 6) Options

Designate the OS explorer program to use for web connection.

In case of using 64bit OS program, the explorer should be changed to the 32bit.

# 8. F/W Upgrade

Upgrade firmware of device True Manager (ver 2.0.1.13) WARNING!!! Please don't power off while upgrade is in progress File Group Server Tools View Help Select all Upgrade firmware of device > Group Sel State Name Туре Progress Firmware True Manager, tm Disk manager am TEST1 V5.004B02 T100 Connected Encoder V9.002B12\_T100 Connected TEST2 Encoder Dos ping Connected TEST5 Encoder V3.907R01\_T100 ST Execute "arp -d" ST ST Log Reboot 5 Factory reset 5 Factory reset v2 Options Upgrade file ₩₩192.168.11.200₩server₩07. SW 개발팀₩01. 펌웨어 릴리즈₩NXP Series₩최종배 ... Restore config of device Upgrade Close Set language

When **Update** is selected on **Tools** menu, the dialog for F/W upgrade comes.

- ① Select a server to upgrade (check the check box in Sel column). More than one server can be upgraded simultaneously.
- ② Select an upgrade file.
- ③ Press Upgrade button.
- ④ Wait until Progress is changed to Upgrade succeeded.

When network condition is poor, upgrade may fail. In such case, please retry above procedure after network

condition is

Caution: Don't power-off the server while upgrade is in progress. The server may go to irrecoverable state.

recovered.

# 9. Other Functions

# 1) Grouping of servers

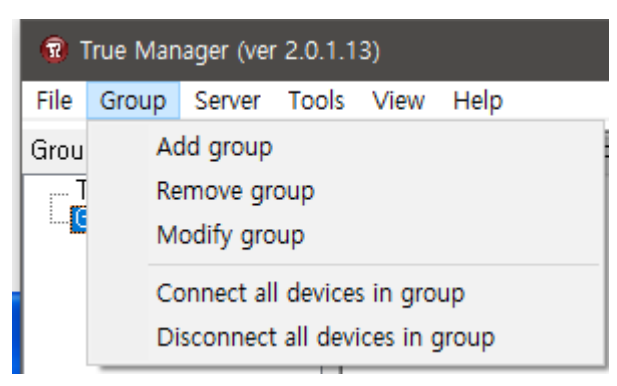

When there is large number of servers, it is convenient to manage servers in several groups. Using Add Group and Remove Group on Group menu, server group can be created and deleted. Modify Group menu is used to add servers to a group or to remove servers from a group.

And the Group is appeared on the left of true manager page.

| 😨 True Manager (ver 2.0.1.13)     |         |              |        |                |                    |       |  |  |  |  |
|-----------------------------------|---------|--------------|--------|----------------|--------------------|-------|--|--|--|--|
| File Group Server Tools View Help |         |              |        |                |                    |       |  |  |  |  |
| Group 🗙                           | Servers | Channels     | Periph | erals Settings |                    |       |  |  |  |  |
| - True Manager,tmc<br>GBOUP1      |         | State        |        | Name           | IP/Domain name     | M     |  |  |  |  |
| anoor r                           |         | Connected    |        | TEST1          | 192, 168, 143, 102 | 00:10 |  |  |  |  |
|                                   |         | Connected    |        | TEST2          | 192.168.143.151    | 00:1  |  |  |  |  |
|                                   |         | Disconnected |        | TEST3          | 192, 168, 152, 153 |       |  |  |  |  |
|                                   |         | Connected    |        | TEST5          | 192.168.152.30     | 00:1  |  |  |  |  |

# 2) Checking Disk

Verify the status of the selected server.

| True Manager (ver 2.0.1.13) |                            |           |  |  |  |  |  |  |
|-----------------------------|----------------------------|-----------|--|--|--|--|--|--|
| File Group Server           | Tools View Help            |           |  |  |  |  |  |  |
| Group                       | Upgrade firmware of device | > Setting |  |  |  |  |  |  |
| True Manager,tm             | Disk manager               | me        |  |  |  |  |  |  |
|                             | Dos ping                   | EST1      |  |  |  |  |  |  |
|                             | Execute "arp -d"           | ST2       |  |  |  |  |  |  |
|                             | Log                        | ST5       |  |  |  |  |  |  |
|                             | Reboot                     | >         |  |  |  |  |  |  |
|                             | Factory reset              | >         |  |  |  |  |  |  |
|                             | Factory reset v2           |           |  |  |  |  |  |  |
|                             | Options                    |           |  |  |  |  |  |  |
|                             | Restore config of device   |           |  |  |  |  |  |  |
|                             | Set language               |           |  |  |  |  |  |  |
| 1                           |                            |           |  |  |  |  |  |  |

# 3) File Setup

| True Manager (ver 2.0.1.13) |       |        |       |      |      | × |  |  |
|-----------------------------|-------|--------|-------|------|------|---|--|--|
| File                        | Group | Server | Tools | View | Help |   |  |  |

#### New

New true manager file is created.

#### • Save as

A true manager file is saved and the file is appeared on the left of true manager page.

#### • Open

Open the saved files.

### • Exit

Exit from the using true manager.